# 2019

## Segmentación de tablas y gráficos dinámicos

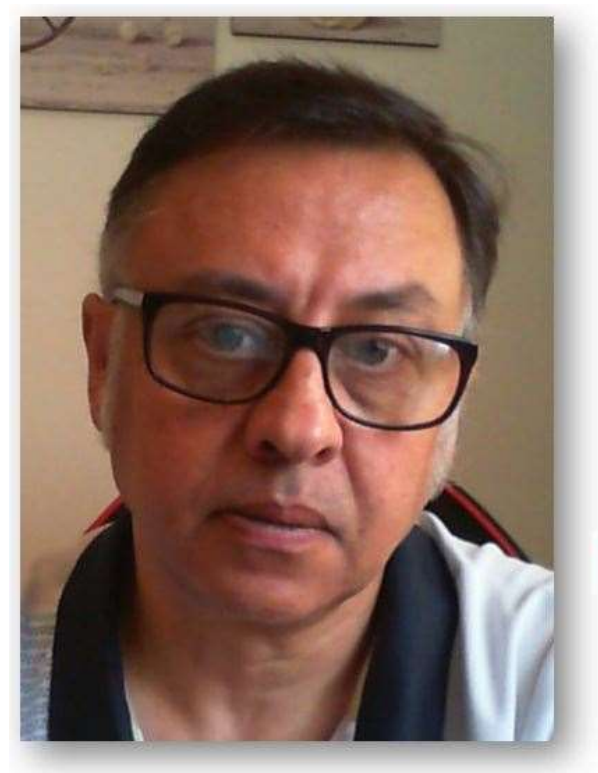

## **Microsoft Excel**

Miguel Ángel Franco Garcia Docente en Microsoft Excel

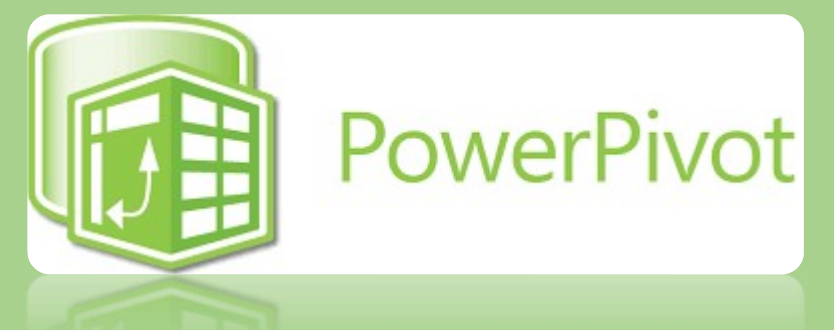

#### Miguel Angel Franco Garcia

5-7-2019

### Segmentación de tablas y gráficos dinámicos

Con la herramienta de segmentación de las tablas y gráficos dinámicos vas a poder crear una serie de elementos dinámicos para poder mostrar la información de forma más precisa, y, rápida.

Vamos a construir una tabla dinámica partiendo de un modelo de datos que ya tengo creado con el complemento de Power Pivot, y, simplemente pues voy a indicarle en filas puedo poner fecha, unidades vendidas en valores, y, por ejemplo, vendedor en columna.

| Y Filtros         | III Columnas         |
|-------------------|----------------------|
|                   | VENDEDOR -           |
| ≡ Filas           | $\Sigma$ Valores     |
|                   |                      |
| FECHA VENTA (año) | Suma de UNIDADES V 🔻 |

| Suma de UNIDADES VENDI | DAS Etiquetas de columna | -      |         |          |          |           |               |
|------------------------|--------------------------|--------|---------|----------|----------|-----------|---------------|
| Etiquetas de fila      | 🔽 Ignacio R              | Juan P | Lucia A | Marcos S | Sandra M | Yolanda C | Total general |
| <b>± 2018</b>          | 81                       | 4 749  | 830     | 750      | 727      | 774       | 4644          |
| ± 2019                 | 67                       | 3 718  | 662     | 654      | 632      | 694       | 4033          |
| Total general          | 148                      | 7 1467 | 1492    | 1404     | 1359     | 1468      | 8677          |

He cread una tabla dinámica, donde si hago clic sobre ella, tengo las pestañas análisis de tabla dinámica, y, diseño.

Análisis de tabla dinámica, tiene un conjunto de datos llamado filtrar, que es lo que vamos a ver ahora, y, en concreto vamos a ver primero segmentación de datos.

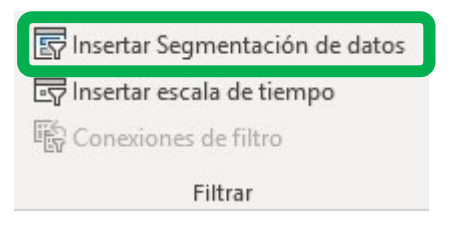

Haciendo clic en segmentación de datos, se abre un cuadro de dialogo.

Si nos fijamos en la parte superior, tenemos dos pestañas, activo, y, todas.

Activo, nos muestra los campos que conforman la tabla dinámica, y, en todos, todos los datos con los que puedo trabajar, no solamente los que están reflejados en la tabla dinámica, lo lógico es que use activo, y, le voy a ir indicando que quiero que me muestre para luego poder filtrar más rápidamente.

Por ejemplo, le voy a decir que quiero filtrar por trimestre, y, también por vendedor.

Aceptamos.

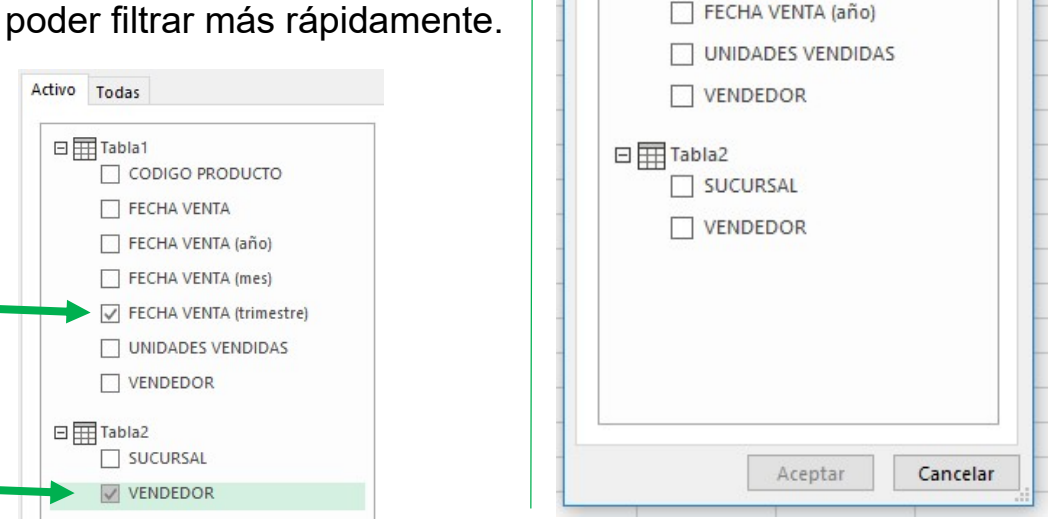

Miguel Ángel Franco García Página 2 | 13

Insertar segmentación de datos

CODIGO PRODUCTO

FECHA VENTA

Activo Todas

🗆 🎹 Tabla1

?

X

| Etiquetas de fila | Ignacio R      | J     | uan P L | ucia A M | arcos S Sa | ndra M Yo | landa C To | tal general |
|-------------------|----------------|-------|---------|----------|------------|-----------|------------|-------------|
| ± 2018            |                | 814   | 749     | 830      | 750        | 727       | 774        | 4644        |
| ± 2019            |                | 673   | 718     | 662      | 654        | 632       | 694        | 4033        |
| Total general     |                | 1487  | 1467    | 1492     | 1404       | 1359      | 1468       | 8677        |
|                   | FECHA VENTA (t | ri ∛⊟ | X       | VENDE    | DOR        | i s≡ s    |            |             |
|                   | Tri1           |       |         | Ignac    | io R       |           |            |             |
|                   | Tri2           |       |         | Juan     | Р          |           |            |             |
|                   | Tri3           |       |         | Lucia    | A          |           |            |             |
|                   | Tri4           |       |         | Marc     | os S       |           |            |             |
|                   |                |       |         | Sandi    | ra M       |           |            |             |
|                   |                |       |         | Yolan    | ida C      |           |            |             |
|                   |                |       |         | Sonia    | W          |           |            |             |
|                   |                |       |         |          |            |           |            |             |

Se abren dos nuevas formas de trabajar, de manera, que puedo moverlas, hacerlas mas pequeñas, colocarlas juntas, etc.

Esto hace las veces de filtro digamos.

De manera, que si quiero ver los datos del primer trimestre pulso aquí:

|      | <br>- |
|------|-------|
| Tri1 |       |
| Tri2 |       |
| Tri3 |       |
| Tri4 |       |

Automáticamente, se ha actualizado la información de la tabla dinámica con respecto al primer trimestre, tanto del año 2018 como del año 2019.

| Suma de UNIDADES VENDID | AS  | Etiquetas de columna 🔽 |        |         |          |          |           |               |
|-------------------------|-----|------------------------|--------|---------|----------|----------|-----------|---------------|
| Etiquetas de fila       | Τ., | Ignacio R              | Juan P | Lucia A | Marcos S | Sandra M | Yolanda C | Total general |
| ± 2018                  |     | 167                    | 206    | 169     | 197      | 160      | 213       | 1112          |
| · 2019                  |     | 186                    | i 236  | 229     | 197      | 168      | 213       | 1229          |
| Total general           |     | 353                    | 442    | 398     | 394      | 328      | 426       | 2341          |

Aún más, si quiero indicarle que indique solo las ventas del vendedor Marcos, pulso sobre él, y, tengo la información de ese vendedor.

| 2018                 | 197       | 107  |
|----------------------|-----------|------|
| 2040                 |           | 1.77 |
| 2019                 | 197       | 197  |
| otal general         | 394       | 394  |
| FECHA VENTA (tri 🎉 🦷 | VENDEDOR  | 泪 🔀  |
| Tri1                 | Ignacio R |      |
| Tri2                 | Juan P    |      |
| Tri3                 | Lucia A   |      |
| Tri4                 | Marcos S  |      |
|                      | Sandra M  |      |
|                      | Yolanda C |      |
|                      | Sonia W   |      |

Para borrar los filtros, simplemente hacemos clic en este botón:

Además, de poder seleccionar de uno en uno, puedo dar opción a una selección múltiple, este es el botón.

| , v- |  |
|------|--|
| Tri1 |  |
| Tri2 |  |
| Tri3 |  |
| Tri4 |  |

Hago clic sobre él, y, ahora puedo elegir más de un elemento.

| FECHA | VENTA | A (tri  ≱= | <u>زر ا</u> |
|-------|-------|------------|-------------|
| Tri1  |       |            |             |
| Tri2  |       |            |             |
| Tri3  |       |            |             |
| Tri4  |       |            |             |

Si dejo marcado trimestre1, y, trimestre2, y, despliego la fecha en la tabla dinámica, solo veremos trimestre 1 y trimestre 2.

Miguel Ángel Franco García Página 6 | 13

| Suma de       | UNIDADES VENDI | DAS Etiquetas de col | umna 🖵 |           |
|---------------|----------------|----------------------|--------|-----------|
| Etiquetas     | de fila        | T Marcos S           | Tota   | l general |
| □ 2018        |                |                      |        |           |
| <b>⊞Tri1</b>  |                |                      | 197    | 197       |
| <b>⊞Tri2</b>  |                |                      | 162    | 162       |
| <b>■ 2019</b> |                |                      |        |           |
| <b>⊞Tri1</b>  |                |                      | 197    | 197       |
| ∃ Tri2        |                |                      | 221    | 221       |
| Total gen     | eral           |                      | 777    | 777       |
|               |                |                      |        |           |

Ahora, vamos a trabajar con la ventana de los vendedores, puedo elegir uno de ellos, o, si establezco el filtro para la selección múltiple, puedo elegir varios.

Si borro la selección, me vuelve a aparecer todos los datos que forman la tabla dinámica.

Además, en la opción de diseño, puedo cambiar el formato de cada segmentación.

| <br> |        |           |           |          | <br> | ~ |
|------|--------|-----------|-----------|----------|------|---|
| <br> |        |           |           |          | <br> | ~ |
|      |        |           |           |          | <br> | ~ |
|      | Estilo | s de Segn | nentación | de datos |      |   |

Puedo hacerlo mas grande, o, mas pequeño, movilizar las columnas, dividir las columnas, etc.

| ± 2018               | 749                | 830          | 727  | 2306 |
|----------------------|--------------------|--------------|------|------|
| ± 2 <mark>019</mark> | 718                | 662          | 632  | 2012 |
| Fotal general        | 1467               | 1492         | 1359 | 4318 |
| VENDEDOR             | FECHA VENTA (tri 🗧 | - T <u>×</u> |      |      |
| Ignacio R            | Tri1               |              |      |      |
| Juan P               | Tri2               |              |      |      |
| Lucia A              | Tri3               |              |      |      |
| Marcos S             | Tri4               |              |      |      |
| Sandra M             |                    | -            |      |      |
| Yolanda C            |                    |              |      |      |
| Sonia W              |                    |              |      |      |

Miguel Ángel Franco García Página 7 | 13

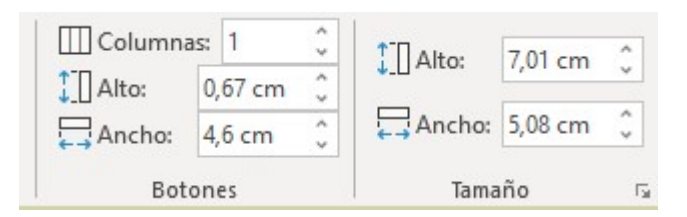

Igual que hemos segmentado tablas, podemos hacerlo con los gráficos dinámicos, para ello, voy a ir a la ventana de Power Pivot, le voy a decir que me cree un gráfico dinámico.

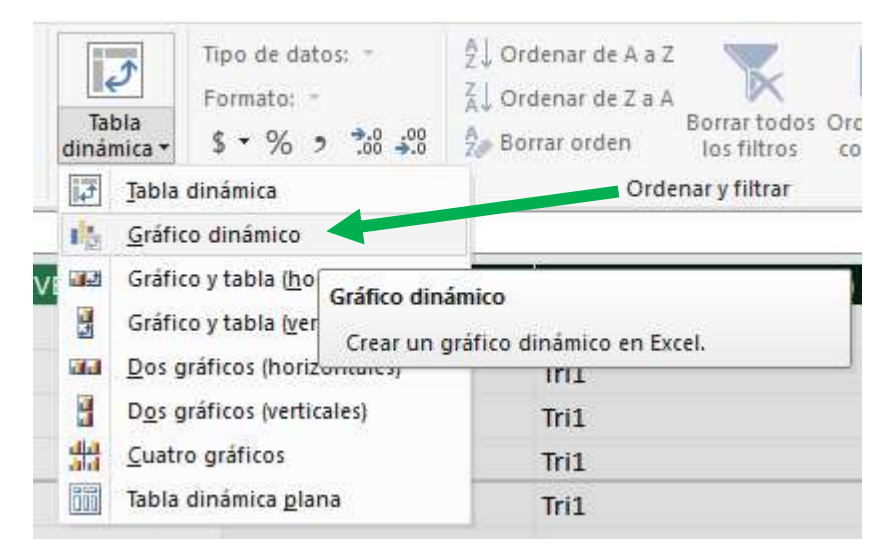

Le voy a indicar en una hoja nueva, y, aceptar.

| 70 Z .00 +                                         | a 🧊 borrar orden ko             | s filtros | columna | -    |
|----------------------------------------------------|---------------------------------|-----------|---------|------|
| Crear gráfico d                                    | námico                          |           | ?       | ×    |
| <ul> <li>Nueva hoja</li> <li>Hoja de cá</li> </ul> | a de cálculo<br>Iculo existente |           |         |      |
| Ubicación:                                         | DATOS FACTURAS!\$E\$12          |           |         |      |
| 4                                                  | 4                               | Aceptar   | Canc    | elar |
| à                                                  |                                 |           |         |      |

Voy a traer una serie de opciones al gráfico, para poder después establecer las distintas opciones de filtrado.

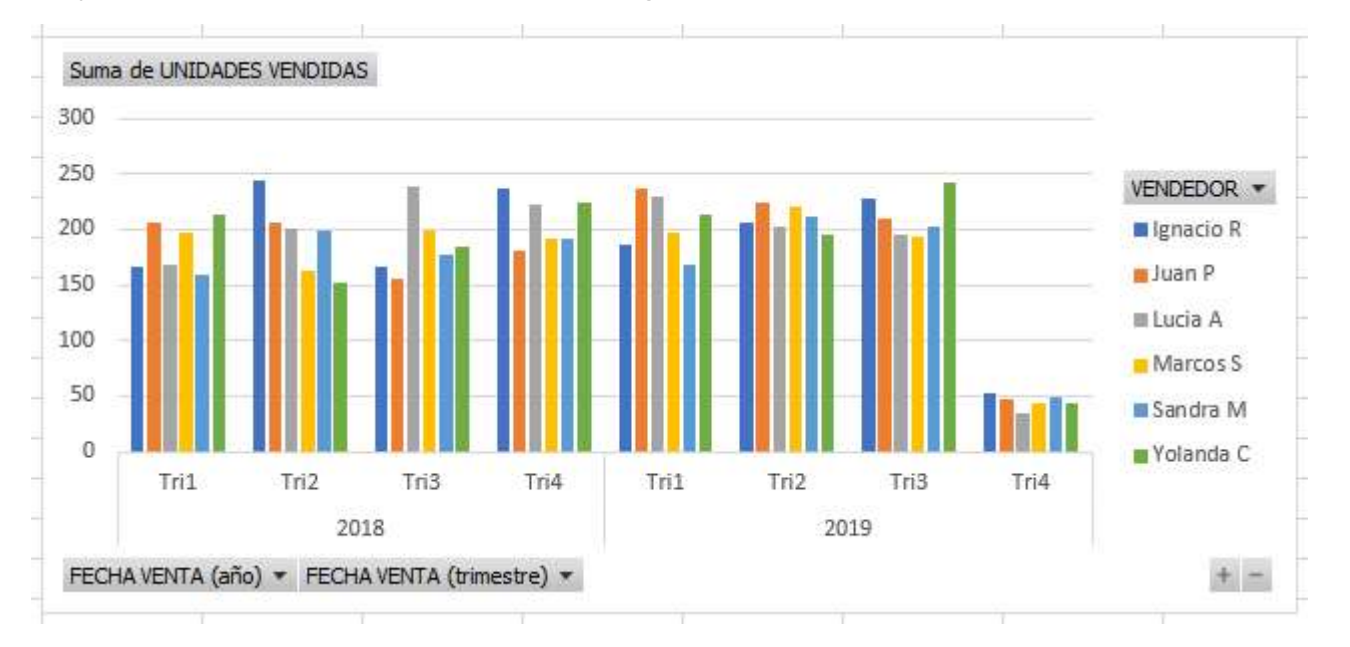

Miguel Ángel Franco García Página 9 | 13

Hacemos clic sobre el área del gráfico, vamos a la pestaña análisis de grafico dinámico, tengo también la opción de segmentación de datos, hacemos clic sobre ella.

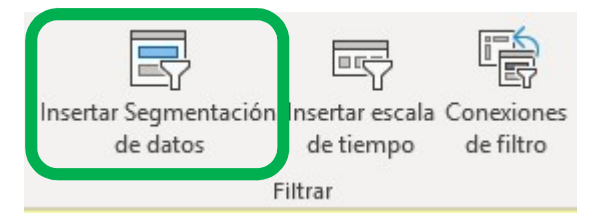

Elijo Activo para trabajar solo con los campos que conforman mi tabla dinámica, elijo por ejemplo, que quiero filtrar por vendedor.

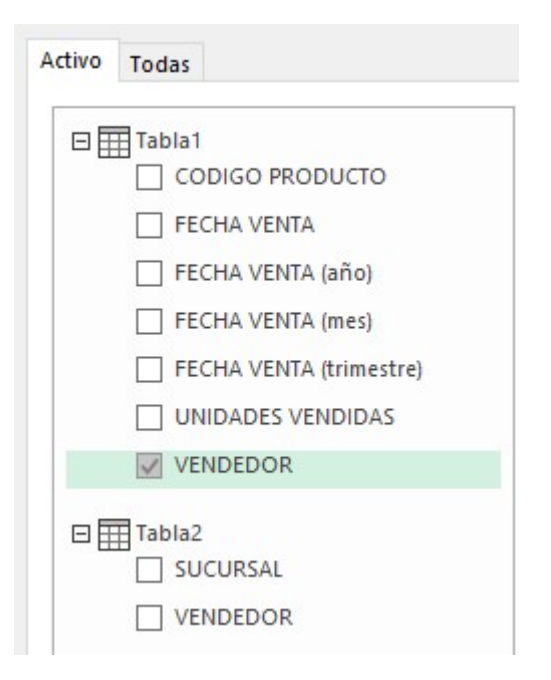

Miguel Ángel Franco García Página 10 | 13

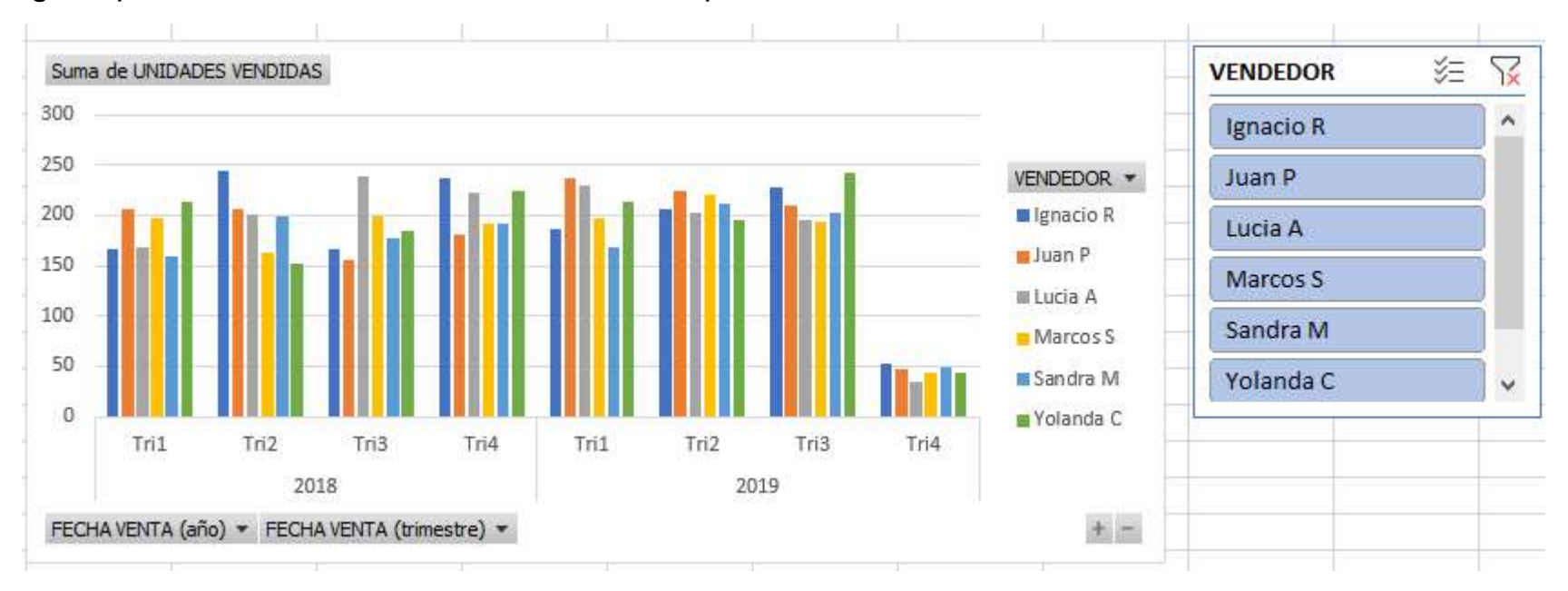

Igual que en la tabla dinámica, se crea esta opción.

#### Puedo cambiar el modelo.

| <br>      |             |             |    | ^ |
|-----------|-------------|-------------|----|---|
|           |             |             |    |   |
|           |             |             |    |   |
| Estilos d | le Segmenta | ción de dat | 05 |   |

Miguel Ángel Franco García Página 11 | 13

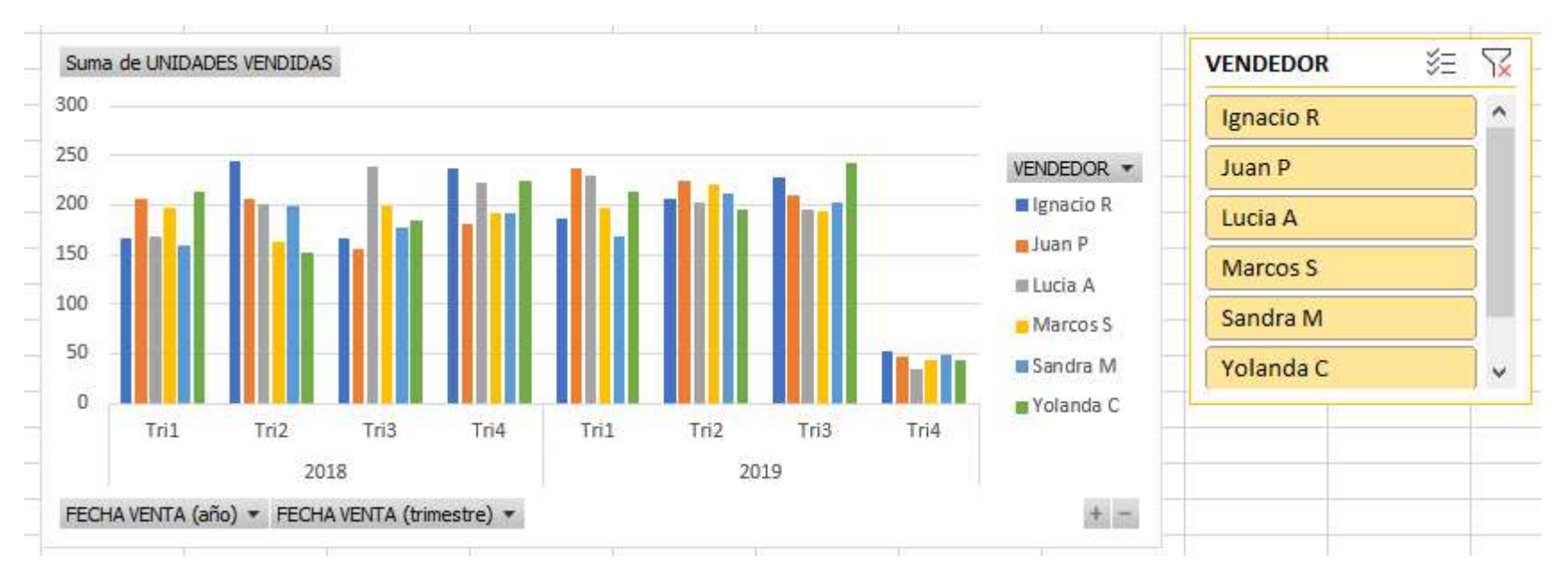

Y puedo marcar, o, desmarcar para ver la información en función de lo que necesite cada uno, y, por supuesto, también podemos hacer una selección múltiple.

Ésta es una utilidad muy importante de tablas y gráficos dinámicos que se ha incorporado en las ultimas versiones de Excel, y, nos ayuda a mostrar la información de manera mucho más eficaz.

Miguel Ángel Franco García Página 13 | 13